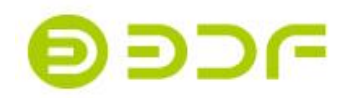

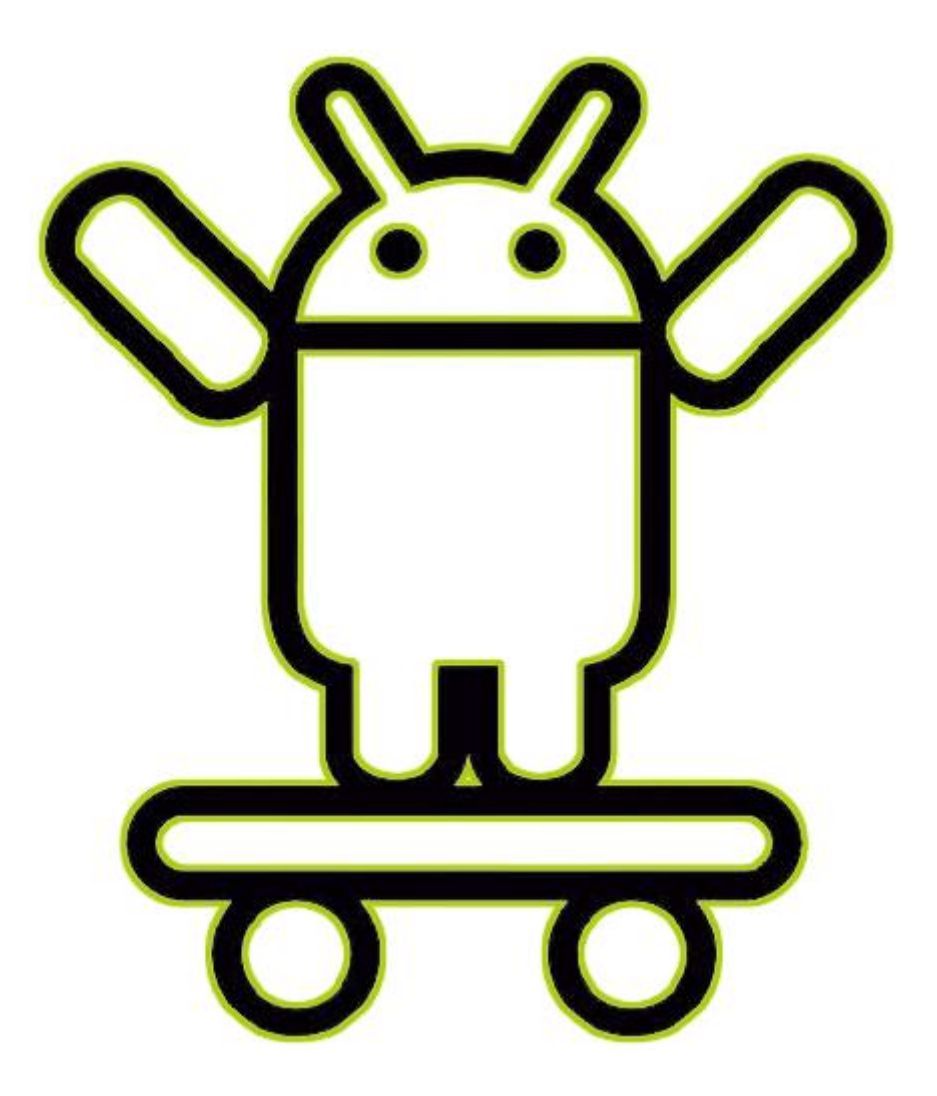

# **BDF** Tablet User manual

PDF

## **Charger specifications**

Tablet specs should refer to the input voltage/current .

◎ Support input 100V-240V and out put 5V-2A

◎ Please only use the charger meets above specification.

◎ Please do a fully recharge per 3 months if you don' t use it for long time.

©Please make sure to charge under normal temperature and humid.

| Component<br>name                                                                                                    | Hazardous substances |      |      |          |       |        |  |
|----------------------------------------------------------------------------------------------------|----------------------|------|------|----------|-------|--------|--|
|                                                                                                    | (Pb)                 | (Hg) | (Cd) | (Cr(VI)) | (PBB) | (PBDE) |  |
| Device                                                                                                    | 0                    | 0    | 0    | 0        | 0     | 0      |  |
| Digital player                                                                                                    | 0                    | 0    | 0    | 0        | 0     | 0      |  |
| The sheet is made according to SJ/T 11364.<br>O:Means the content of this hazardous substances is under the limitation of GB/T 26572.<br>x:Means the content of this hazardous substances is over the limitation of GB/T 26572. |                      |      |      |          |       |        |  |

 $\ensuremath{\mathbb O}\xspace{\rm If}$  charger adapter broken ,please contact our customer get help.

List of product contained hazardous substances and their contents

All products are made of environmentally friendly ABS materials. It is safe for

kids and adults.

Shenzhen BDF Technology CO.,LTD

www.bdfpad.com

Made in China

#### **Caution**

Thank you for purchasing BDF product. Please read this manual carefully before using the product to gain maximum benefits.

1. This device is a high-precision electronic product .Do not attempt to disassemble, repair or modify the product and power supply. You will no longer enjoy warranty service due to the disassemble and modification of the product.

2. When using this product for the first time, please charge it for more than 8 hours and discharge completely . The device can achieve the best battery performance after 3 cycles. 3. Do not drop, collide, drip, splash water or rain on the product;

4.Do not use this product under the following conditions: high temperature ,low pressure, low temperature, humidity, dust, high magnetic field strength and long- term exposure to direct sunlight;

5. This product can be used in an environment with an altitude of 3,000 meters below sea level, a temperature of 0  $^{\circ}$  C to 35  $^{\circ}$  C, and a humidity of 5% to 95%;

6. When charging this product, please keep away from inflammable and explosive objects and keep it under ventilation and good heat dissipation environment;

7.Do not allow the product to continue to be connected to the power supply after charging is completed. This product is a consumer electronic product. It is not an industrial-grade design that can be connected to the power supply over time .If the power supply is damaged due to timeout, you will no longer enjoy the warranty service;

8. Use of third-party power supplies, data cables and other accessories that are not approved by the manufacturer may cause danger and violate the warranty regulations of this product;

9.To prevent loss of important data, please back up regularly. Especially before the firmware upgrade or before the product is sent for repairing. The company does not assume any responsibility for the loss of data;

10. The intellectual property rights of third-party software and applications belong to the corresponding third-party software manufacturers. You will bear the relevant risks of incompatibility and abnormal functions caused by your personal installation of third-party software.

#### <u>Tips</u>

◆Please note the nominal battery duration refers to the longest time can be achieved with minimum power consumption. The real time power duration might be varied in different usage scenario.

♦ Volume calculation:

1. The volume calculation is different between hardware manufacturer(1MB=1000KB) and operating system (1MB=1024KB).

2. Android system occupies some of the disk space.

◆The nominal battery capacity is count calculating the actual charge amount during charging and discharging, deviation exist by using third-party tools to detect the

battery capacity.

3

## First boot up guide

Boot up guide will help you to boot up pc ( system default English language). If the language needs to be changed, refer to the "language" item in the instruction

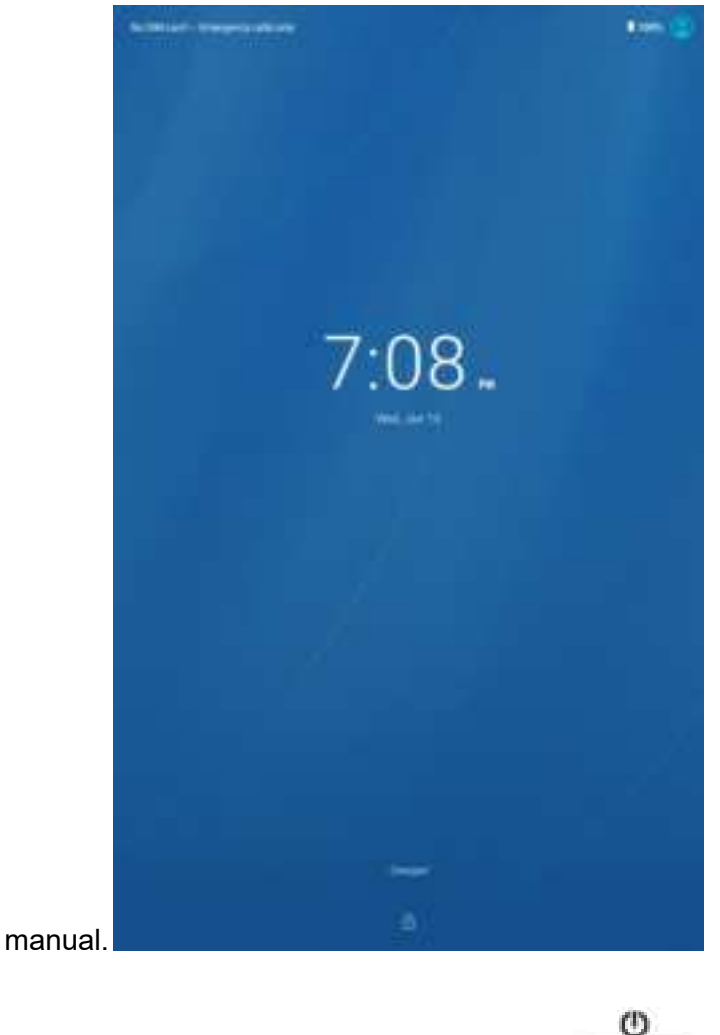

·Power button:.....

 $\ensuremath{\mathbb O}$  When device is off, keep pressing power button for 3 seconds to turn on the device.

 $\ensuremath{\mathbb O}$  When device is on, short press power button to turn on/off screen .

 $\ensuremath{\mathbb{O}}$  When device is on, keep pressing power button for 2 seconds . There are several

options ( Power off / Restart / Screenshot) Android 9.0 System above.

·Volume+ button: Short press to increase the volume......

·Volume- button: Short press to decrease the volume......

 $\cdot$  Reset hole, Tap once with a thin needle , forced shutdown....O

4

### Virtual button bar

| HOME butto    | n click to return to main screen                       |
|---------------|--------------------------------------------------------|
| Back button   | click to return to previous screen                     |
| Background    | button click to view, switch and close background apps |
| P             | ull down notification bar                              |
| User          | click to switch local user accounts                    |
| I Settings    | click to access to system settings                     |
| 🔺 Wi-Fi       | click to turn on/off                                   |
| * Bluetooth   | click to turn on/off Bluetooth                         |
| Flight mode   | click to turn on/off flight mode                       |
| brightness    | click to adjust screen brightness                      |
| Auto-rotation | click to turn on/off auto-rotation                     |
| Lighting      | click to turn on/off lighting                          |
| SIM Card      | click to turn on/off SIM card and network              |

## Wi-Fi connection

1 . Click settings icon to access to "Network & internet" menu, click Wi-Fi icon and slide right button , select the available Wi-Fi . Network and connect it by entering relative password. Be sure to enter the correct password.

### Mobile network connection

1 . Insert SIM card before power on system .The right direction and way. It support standard SIM card format (Micro SIM card and Nano SIM card need ferrule support, Local operators can provide and solve).

2. Click "Mobile network" to access to settings.

3. Switch on mobile data toggle and network type.

\*Above functions are only applicable for the supported devices.

(5)

#### Bluetooth connection

1. Click settings icon to access to "Connected devices" menu.

2 . Click" Connection preferences" into "Bluetooth" icon and slide right button .Turn on / off .

3 .Click "Device name" icon, can be rename this device.

4 . Click "Pair new device "icon ,Bluetooth and system will automatically search the Bluetooth devices and Available device nearby.

3 . Click on the connectable Bluetooth device then select "Match or Pair" In pop up menu ,have bluetooth pairing code.

4. Wait for the Bluetooth device to confirm the connection

\*Above functions are only applicable for the supported devices.

#### Screen settings

Click settings to access to Display menu

1. Brightness level : Scroll the bar to control the screen brightness

2 . Eye comfort : Click "Schedule" can be custom turn on time . Click "TURN ON NOW " can be into eye comfort ,"Intensity" Scroll the bar to control the screen intensity. Click "TURN ON NOW " again ,closed "Eye comfort".

\*Eye comfort tints your screen amber ,This makes it easier to look at your screen or read in dim light ,and may help you fall asleep more easily.

3. Colors & contrast : have "Warm"/"Standard"/Cool" screen chroma.

4 . wallpaper : set the wallpaper content and choice wallpaper from.

5. Sleep(Screen timeout) : set the screen lock time.

6 . Font size : set the size of font. Children and the elderly, please try to use larger size, so that they can take care of their eyesight and easy to use.

7 . Auto-rotation : lock the screen direction or let device to automatically rotate screen based on the direction

7 .Display size : set the size of APP icon and display. Children and the elderly, please try to use larger size, so that they can take care of their eyesight and easy to use.

#### Audio settings

Click settings to access to "Sound or Audio profiles " menu

1. Volume : Scroll the bar to adjust the volume of media , alarm and ringtone( or click system—Volumes).

2. Notification sound : select notification sound

3. General-Edit(or phone ringtone SIM1 and SIM2) : select incoming call

ringtone . Other sounds : Turn on / off screen lock touch sound effects

6

#### Battery status

Click settings to access to "Battery" menu , battery usage can be viewed in here.

Power display : turn on / off Battery percentage display

\* Above functions are only applicable for the supported devices

### Connect to PC

Device can be connected with PC via USB cable to perform copy delete actions

1 . Operating system including Windows 7 and above version will automatically install MTP drivers when device connecting to PC at first time

2 . For Windows XP , Windows Media Player 11 must be installed before connecting device to PC

3 . Slide down the upper left screen notification bar . Click Android System-Charging this device via USB. Have option –Contact as –"Charge only"-"Media device (MTP")-"Camera(PTP)" and more .

#### Application management

Click "settings" to access to "Apps & notifications" menu to perform . Click "See all apps". Actions" including "UNINSTALL", "FORCE STOP" (or "OPEN").

Notifications / Screen time / Default apps / Permission manager /Special app access /

### <u>Users</u>

Click settings icon to access to "Google" menu

- 1. Sign in to your Google Account.
- 1. System supports multi-user login
- 2. Each user can set its personal applications and contents

#### **Location**

Click settings icon to access to "Security & location (or Location) " menu

1. Click "Use location" icon to turn on/off to use location App.

2. Click "App-level permissions(or App permission)" to turn on/off the Apps with this permission can access this device's location.

## <u>Security</u>

Click settings icon to access to " Security(or Security & location )" menu 1. Device security : can select between the swipe , Pattern , Pin and password modes

2 . Security status : to see / Google Play Protect / Find My Device

7

### Language and input

Click settings to access to "System " menu

1 . Language & input : Click "Language", Click "Add a language", see All languages , Slide the screen down to select system language. see suggested language. Click it .See the select language. Use fingers press the "" language"" and move up to replace the No 1.

2 .KEYBOARD(or Keyboard & input) : choose the default System input method and its relative settings.

Keyboard & input -Physical keyboard—Android USB device –choice keyboard layout –SET UP KEYBOARD LAYOUTS

### Reset options

Click settings to access to "System " menu Click "Reset options"

1. Reset Wi-Fi ,mobile & Bluetooth

2 . Reset app preferences

3. Erase all data(factory reset)

Factory reset will clean all personal data , please do backup before taking the action.

### Date & time

Click settings to access to "System "select menu, Click" date & time". 1. Select "Automatic date & time" to let system to sync the local time when connecting to internet. You can manually adjust the time by turning off this function.

2 . Select "Automatic time zone "to let system to sync the local time zone when connecting to internet . You can manually adjust the time zone by turning off this function

3 .Time format : Automatic 24-hour format (Use locale default) or Use 24-hour format . choose the 12-hour or 24-hour display format.

## USB OTG function

USB OTG function can be used to exchange data with other portable device (flash drive, mobile hard disk, 3G dongle, mouse and keyboard 1. Devices need to be connected to this product via OTG cable 2. Please keep device power above 50% while using OTG function ,separated power supply is needed for high-power consumption devices.

#### <u>Storage</u>

Click settings to access to " Storage " select menu

1 .Display device total storage space and Used of storage.

2 .View the storage space occupied by files and systems

3 .FREE UP SPACE : Click it, into Remove items(or REVIEW RECENT ITEMS), Select Applications that need to be removed. Choice "FREE UP".—"FREE UP SPACE".

#### About some parameters and descriptions

1 .Product screen size definition : It is based on the diagonal length of the product LCD screen.

2. About Android version: Android system is a global version.

3 .About Sim Card Slot : Slot position and opening method of product SIM card , It is generally located at the upper of the product. If it cannot be found or opened ,please contact customer service in message . Get more information and help on card slot opening.

4 . About package : When parcel comes ,please check it face to face to see if goods arrives in good condition before signing. If Tablet broken or can not turn on , please contact customer service in message .

5 .About service: work time is 09:00-20:00(China standard time)Except for holiday. Please leave a message to say the problem you have encountered. customer service will reply to your information as soon as possible during working hours.

We consistently uphold that products and services are important.

Thank you again for choosing BDF products.

8

This device complies with part 15 of the FCC Rules. Operation is subject to the following two conditions: (1) this device may not cause harmful interference, and (2) this device must accept any interference received, including interference that may cause undesired operation. Any changes or modifications not expressly approved by the party responsible for compliance could void the user's authority to operate the equipment. NOTE: This equipment has been tested and found to comply with the limits for a Class B digital device, pursuant to Part 15 of the FCC Rules. These limits are designed to provide reasonable protection against harmful interference in a residential installation. This equipment generates, uses and can radiate radio frequency energy and, if not installed and used in accordance with the instructions, may cause harmful interference to radio communications. However, there is no guarantee that interference will not occur in a particular installation.

If this equipment does cause harmful interference to radio or television reception, which can be determined by turning the equipment off and on, the user is encouraged to try to correct the interference by one or more of the following measures:

-- Reorient or relocate the receiving antenna.

-- Increase the separation between the equipment and receiver.

-- Connect the equipment into an outlet on a circuit different from that to which the receiver is connected.

-- Consult the dealer or an experienced radio/TV technician for help.

The device has been evaluated to meet general RF exposure requirement. The device can be used in portable exposure condition without restriction

Specific Absorption Rate (SAR) information:

This product meets the government's requirements for exposure to radio waves. The guidelines are based on standards that were developed by independent scientific organizations through periodic and thorough evaluation

of scientific studies. The standards include a substantial safety margin designed to assure the safety of all persons regardless of age or health.

FCC RF Exposure Information and Statement The SAR limit of USA (FCC) is 1.6 W/kg averaged over one gram of tissue. Device types: P37 (FCC ID: 2BLZW-P37) were also tested against these values. The highest SAR values, the accessory worn on the body are 0.660 W/kg. This device was tested for typical body-worn operations with the product kept 0cm from the body. To maintain compliance with FCC RF exposure requirements, use accessories that maintain a 0cm separation distance between the user's body and the product. The use of belt clips, holsters and similar accessories should not contain metallic components in its assembly. The use of accessories that do not satisfy these requirements may not comply with FCC RF exposure requirements, and should be avoided. Body-worn Operation

This device was tested for typical body-worn operations. To comply with RF exposure requirements, a minimum separation distance of 0cm must be maintained between the user's body and the product, including the antenna. Third-party belt-clips, holsters, and similar accessories used by this device should not contain any metallic components.

Body-worn accessories that do not meet these requirements may not comply with RF exposure requirements and should be avoided. Use only the supplied or an approved antenna.